# DIPLOMADO DOCENTE TUTOR GENERACIÓN 39 GUÍA DE NAVEGACIÓN

### DIPLOMADO DOCENTE TUTOR GUÍA DE NAVEGACIÓN

Para ingresar a la plataforma y comenzar o continuar con tus actividades, debes escribir en la barra de Navegación:

## https:// campusfmm.com

Al abrir la página, presiona en el botón verde que dice "**Ir a la Generación 39**".

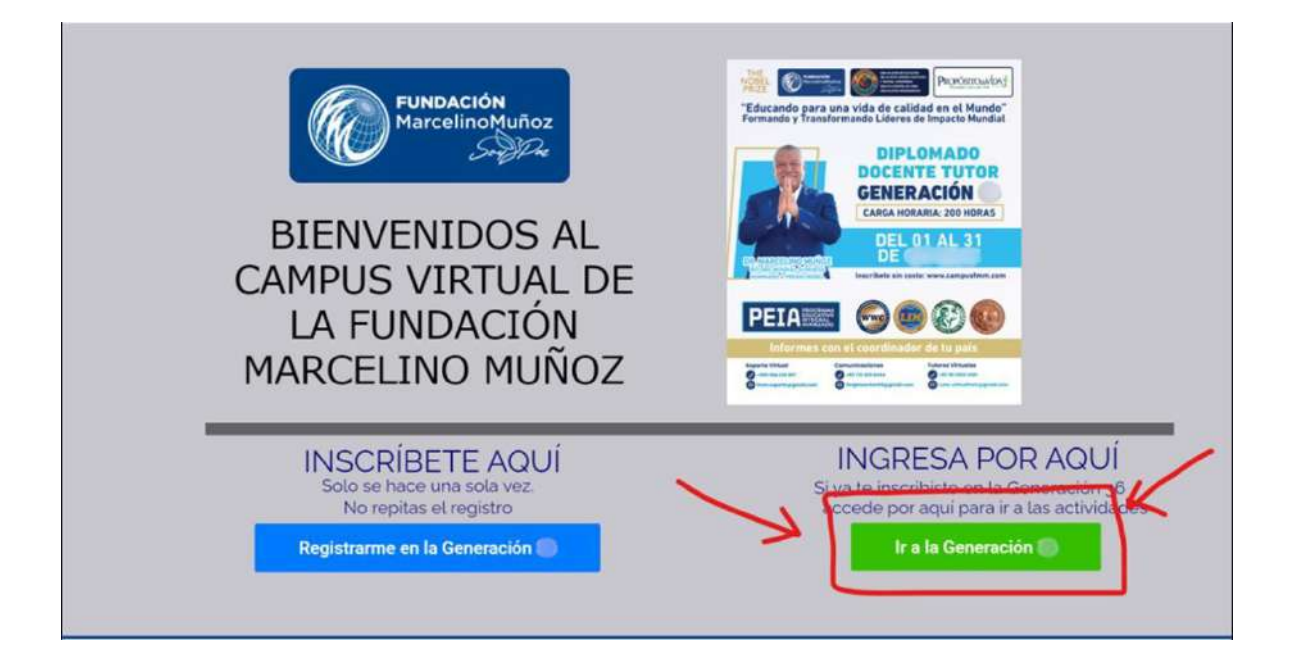

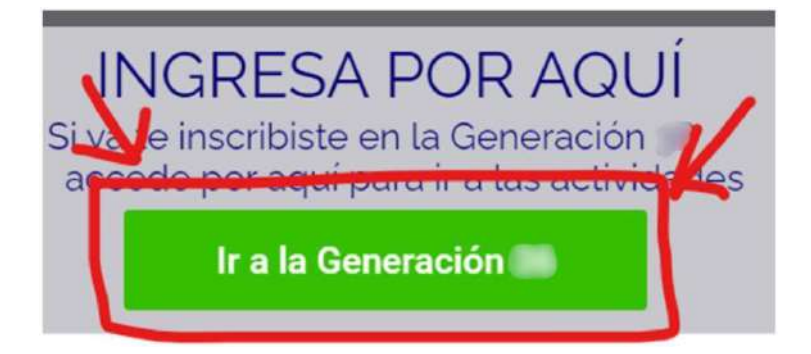

Recuerda que también puedes entrar a través del acceso directo a tu generación ubicado un poco más abajo, en el área de Ingreso a las Generaciones Activas, como ves en la imagen:

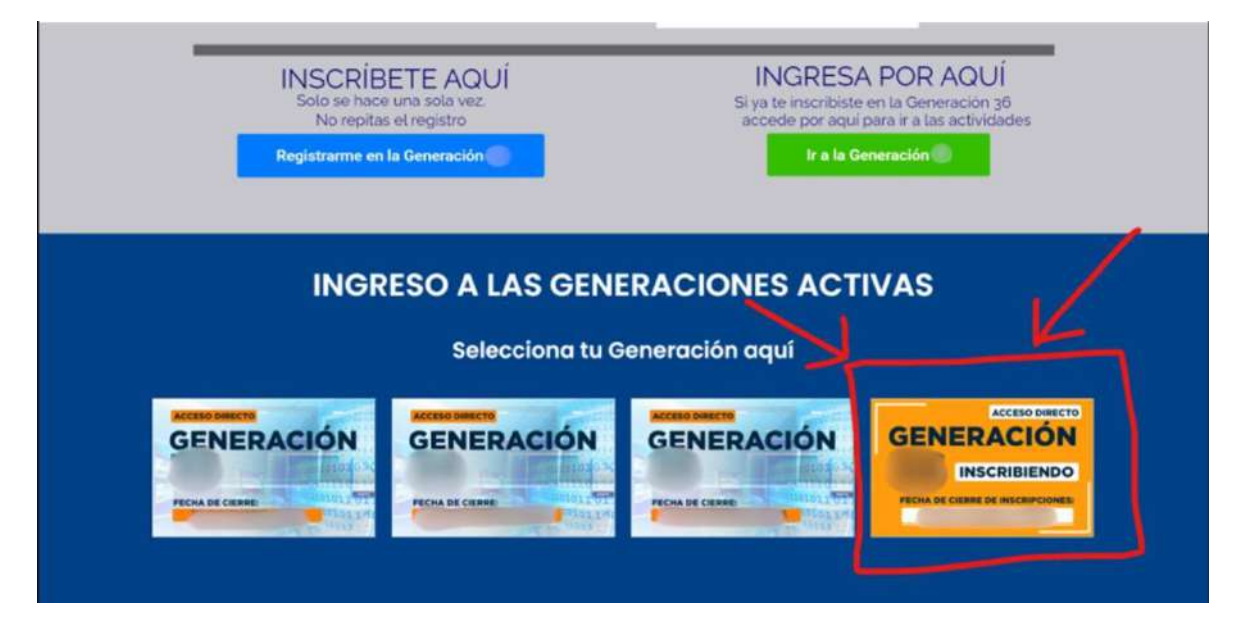

En ambos casos se abrirá la página de inicio de la Generación y allí debes ir a la parte superior derecha y presionar sobre el botón de acceso (Icono del Candado)

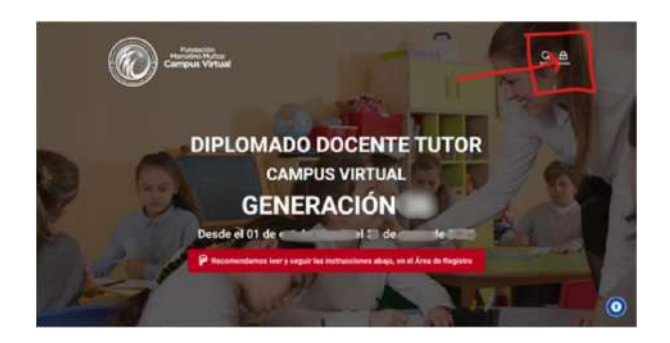

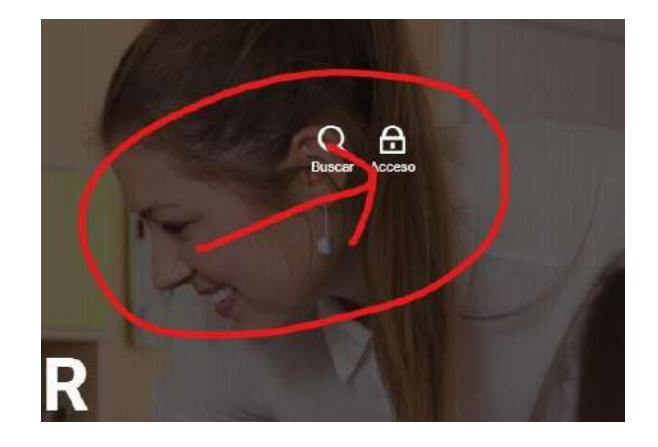

Se despliega la siguiente ventana de diálogo, donde deberás llenar los campos de Usuario y Contraseña con los datos que colocaste cuando te registraste: el usuario (minúsculas, sin espacios, sin puntos, ejemplo: **clopez**) y la contraseña que elegiste (letras, números sin espacios, sin puntos, ejemplo: **clopez23**) Para completar el proceso darle clic en **Acceso**, así como se muestra en la siguiente imagen.

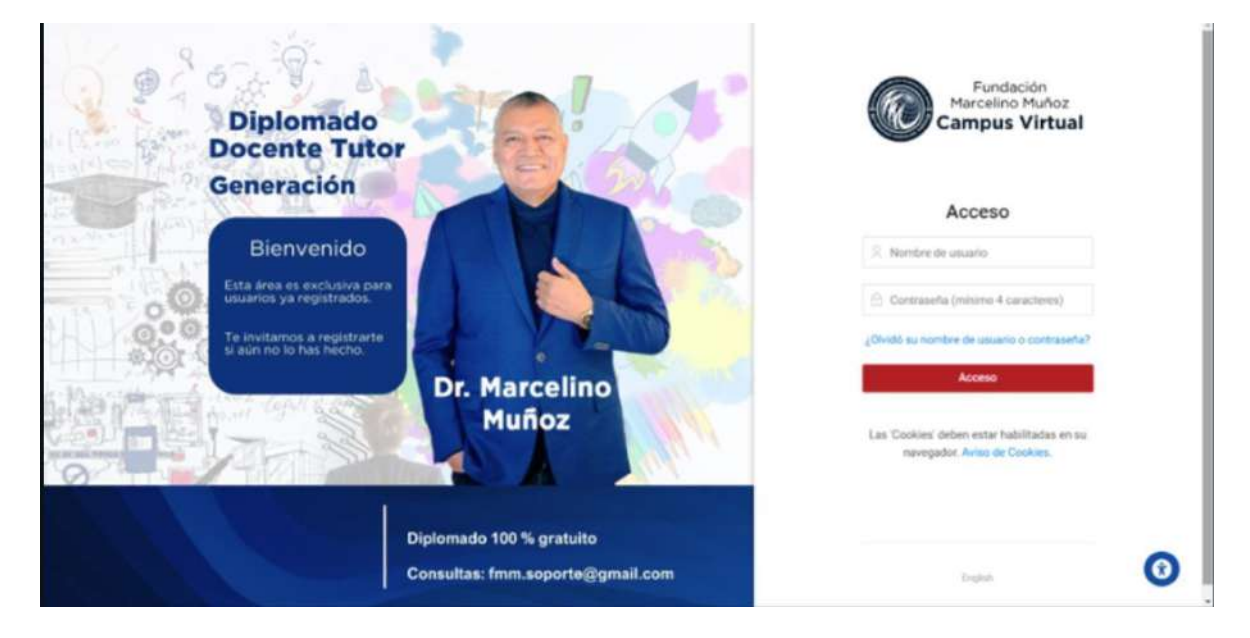

Para visualizar los **cursos disponibles**, debes ingresar a la opción de **Mis Cursos** para visualizar el curso al que te matriculaste. A continuación, se muestra los cursos disponibles (puede variar según se vaya agregando más cursos).

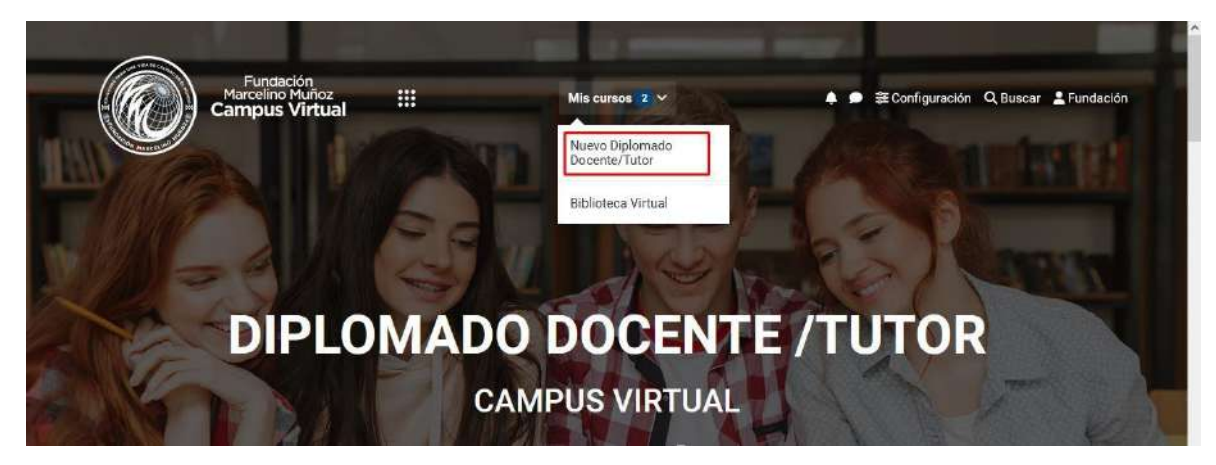

Una vez que ingreses al curso de **Nuevo Diplomado Docente/Tutor,** podrás visualizar los diferentes menús que te permitirá acceder a las diferentes áreas del aula, por ejemplo: **Página Principal** te lleva al inicio donde podrás visualizar todos los cursos y módulos disponibles, el calendario y otros. Otro aspecto importante son los **mensajes privados recibidos** que podrás ver en la parte superior derecha, cerca de tu nombre, así como se ve en la imagen números con fondo rojo. En el área de **Navegación** podrás visualizar los cursos al que estás matriculado.

#### Seleccionar el curso al cual desea ingresar.

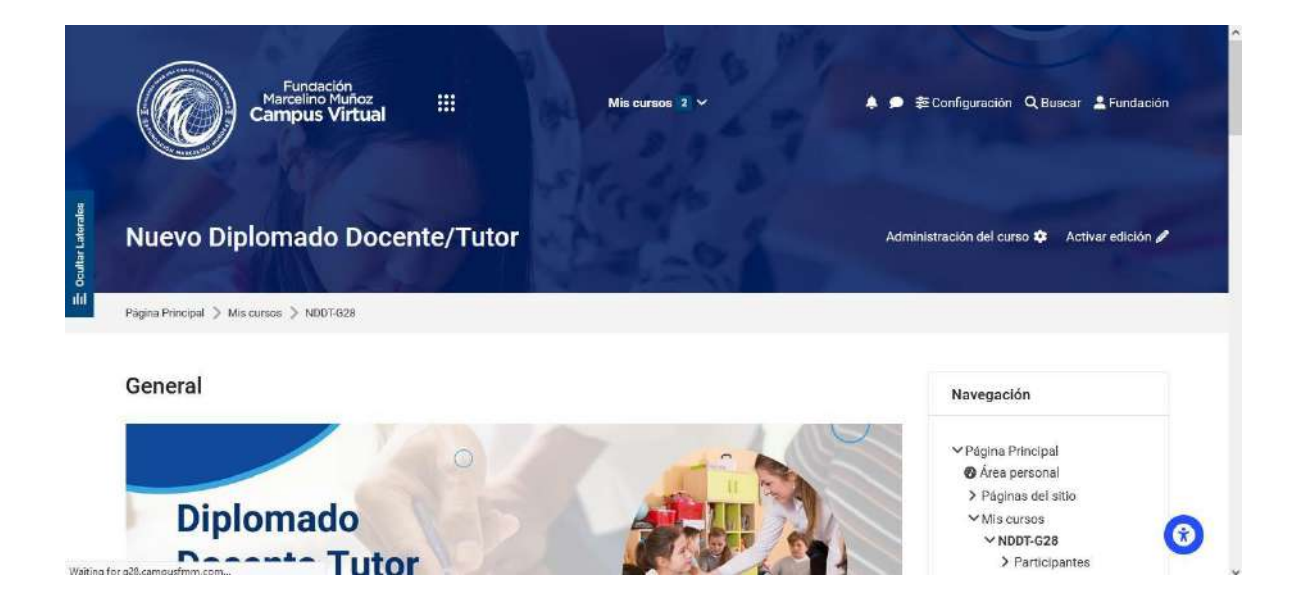

Seguidamente es muy importante que hagas un recorrido por cada elemento que incluye el curso.

**Espacios de comunicación,** cada uno de esos espacios serán utilizados con fines específicos y según requerimiento del tutor o participantes, revisa, lee y completa según corresponda.

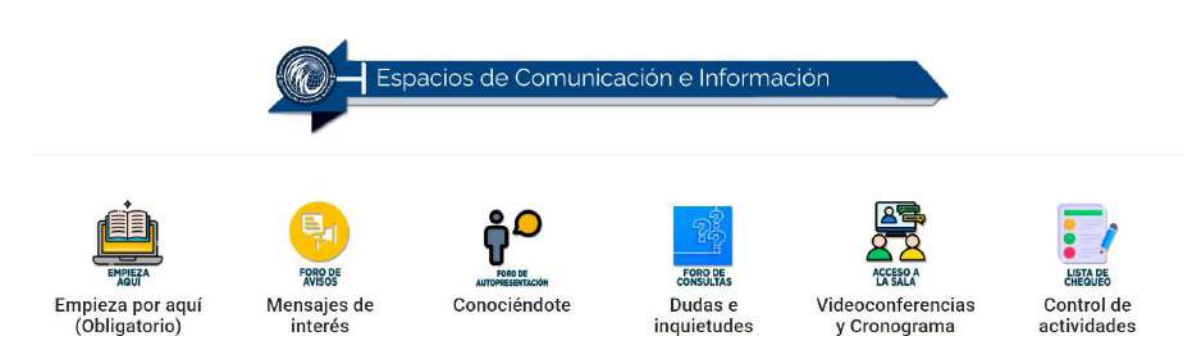

 Conociendo el Aula Virtual: aquí se incluye unos tutoriales de ejemplo de: cómo acceder al aula virtual, cómo editar perfil, cómo subir tarea, cómo participar de un foro, como completar un cuestionario, como usar correo interno, cómo visualizar las calificaciones. **También se incluye un enlace a la Guía Didáctica,** que es un documento muy importante que debes leer para que comprendas la razón de ser y la importancia del Diplomado.

- Foro de aviso: es un espacio exclusivo del tutor donde agrega mensajes sobre los avisos y avances del curso.
- Conociéndote: este es un foro donde cada participante debe presentarse y contar sobre su persona, actividades laborales y de ocio, intereses, familia, mascota, etc. que les permita a los demás conocerlo e interactuar
- Dudas e Inquietudes: Este espacio sirve para aclarar dudas y agregar comentarios acerca del curso.
- Videoconferencias: espacio que puede ser utilizado para desarrollar clases a distancia por los Tutores con los participantes, donde podrán interactuar activamente utilizando el chat o micrófonos para las intervenciones con voz, al igual que el Chat se hace de manera sincrónica, es decir, el participante se encuentra con su tutor en vivo, en un horario y tiempo determinado. Esto se planifica previamente y se incluye en el Cronograma de Actividades.

• **Control de Actividades:** en esta sección se visualizará la lista de chequeo de cumplimiento de las actividades.

En la siguiente imagen te mostramos la ruta de desarrollo de los Informes y actividades de cierre.

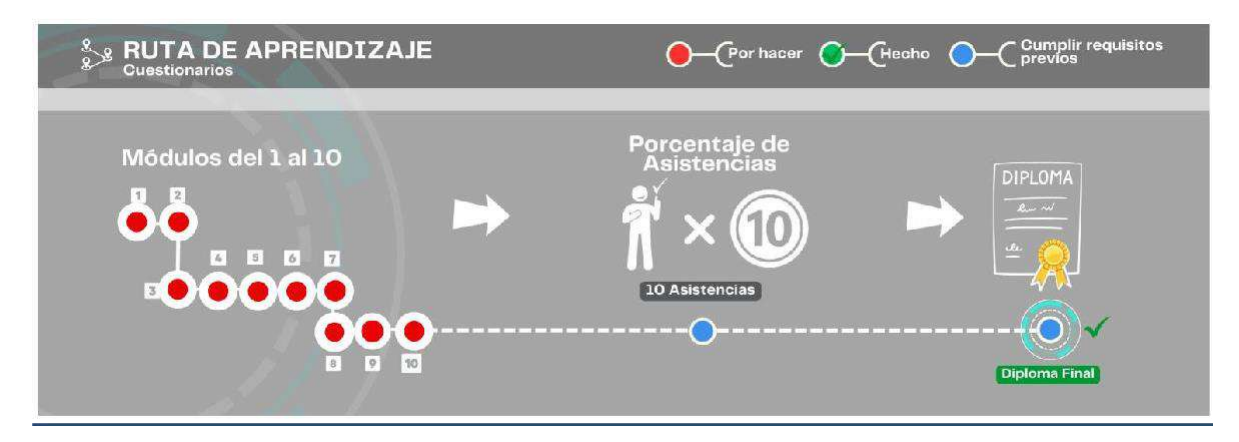

En Acceso a los módulos del Diplomado encontrarás los recursos y actividades que debes realizar antes de descargar tu constancia de finalización por cada Módulo y el Módulo de cierre que incluye actividades de práctica final, elaboración del informe final y el enlace a los 3 videos finales. En recursos tienes los ejemplos de cada caso y cómo subir a **YouTube o Drive** antes de compartir.

Observa los colores que te indicarán tu avance y lo que está completo.

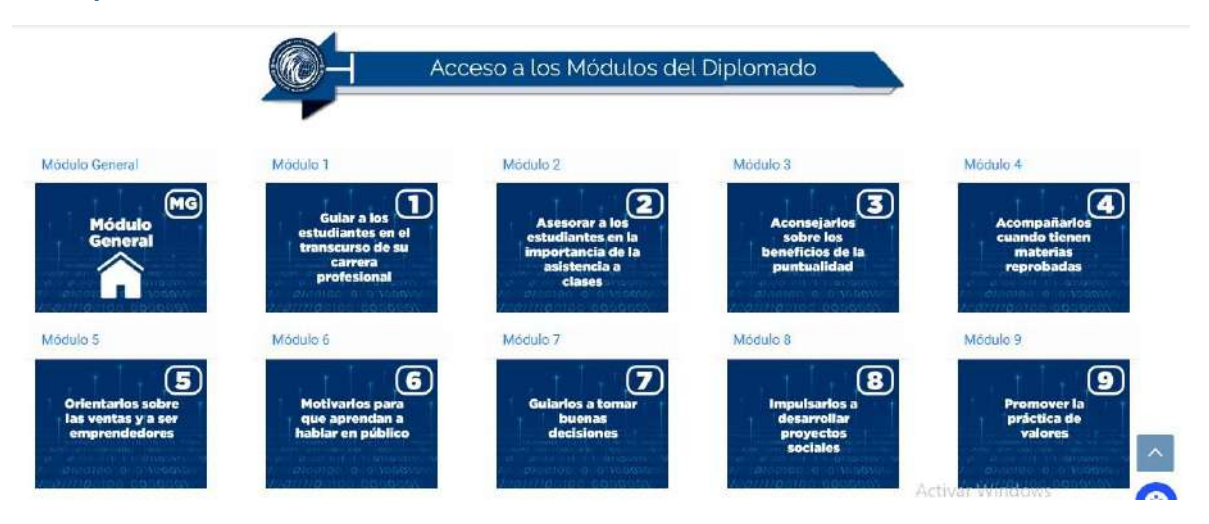

En el **Módulo General** encontrarás lo que se muestra a continuación en la imagen, revisa uno a uno los recursos y luego las actividades:

|                                   | Recursos Previos |                                   |
|-----------------------------------|------------------|-----------------------------------|
| Bienvenida al Diplomado Docente/  | lutor            | Por hace                          |
| Recursos Módulo General           |                  | Por hace                          |
|                                   |                  |                                   |
|                                   |                  |                                   |
| //                                | Actividades      | //                                |
| Encuesta Inicial al Docente/Tutor | Actividades      | Por hacer: Enviar netroalmentació |

Una vez que complete todo el proceso para descargar tu primera constancia.

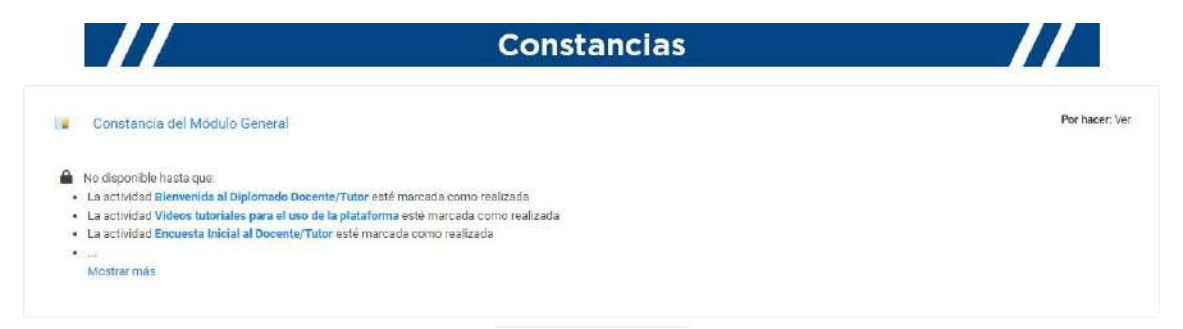

En el **Módulo 1** encontrarás los recursos y actividades, revisa uno a uno los recursos y luego las actividades.

**En Recursos previos:** en este espacio están los diferentes recursos del módulo, la capsula motivacional y las grabaciones de las conferencias.

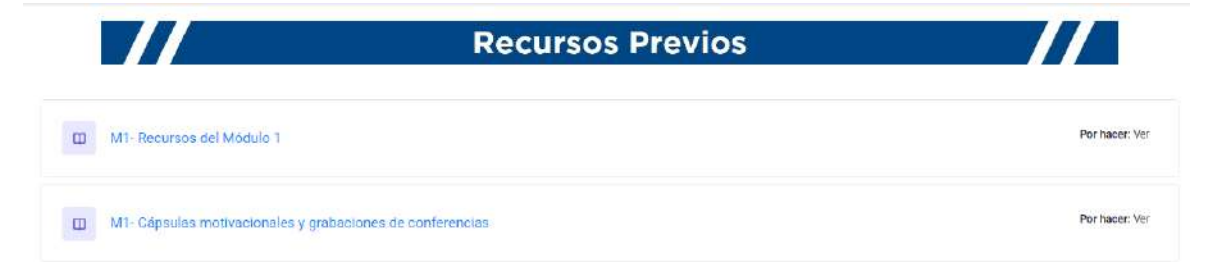

Actividades: en este espacio están las diferentes actividades a ser desarrolladas por los participantes, en algunos casos incluyen guía y en otras, las guías ya están contenidas en cada actividad, estas actividades pueden variar según las características y objetivos del curso.

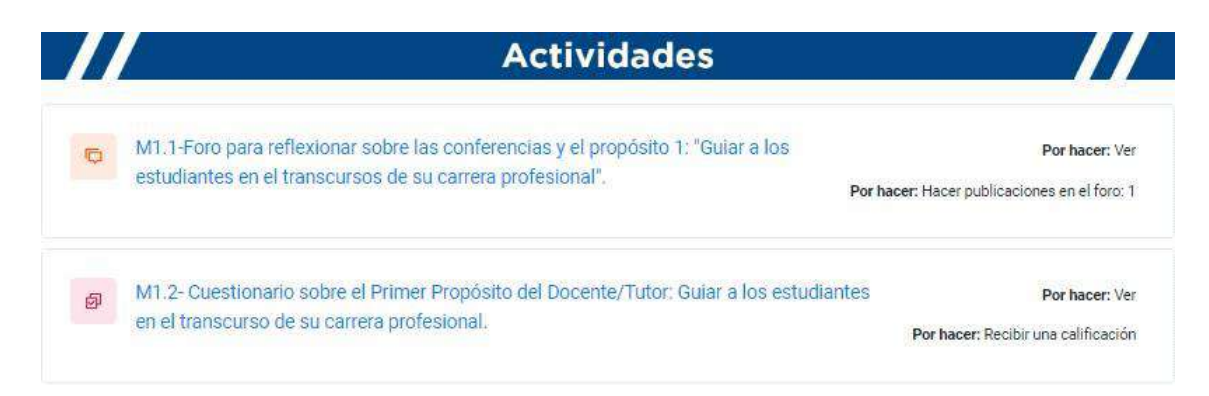

**Constancia del Finalización:** En esta sección se podrá descargar la constancia de finalización del módulo en cuestión.

|                  | Constancia de finalización del Módulo                                      |                |
|------------------|----------------------------------------------------------------------------|----------------|
| Constant         | cta <b>//</b>                                                              |                |
| n esta sección r | ecibirás una constancia de que has cumplido con los objetivos del Módulo 1 |                |
| ara descargarla  | presiona sobre la actividad                                                |                |
| ara ucocaryana,  |                                                                            |                |
| Certificad       | lo Módulo 1                                                                | Por hacer: Ver |
| Certificad       | io Módulo 1<br>e hasta que:                                                | Por hacer: Ver |

#### Módulos:

La organización de los módulos del 1 al 9 es similar. En el caso del **Módulo 10,** además de ser igual a los anteriores, se incluye el Cierre del Diplomado con las actividades respectivas y se visualiza de la siguiente manera:

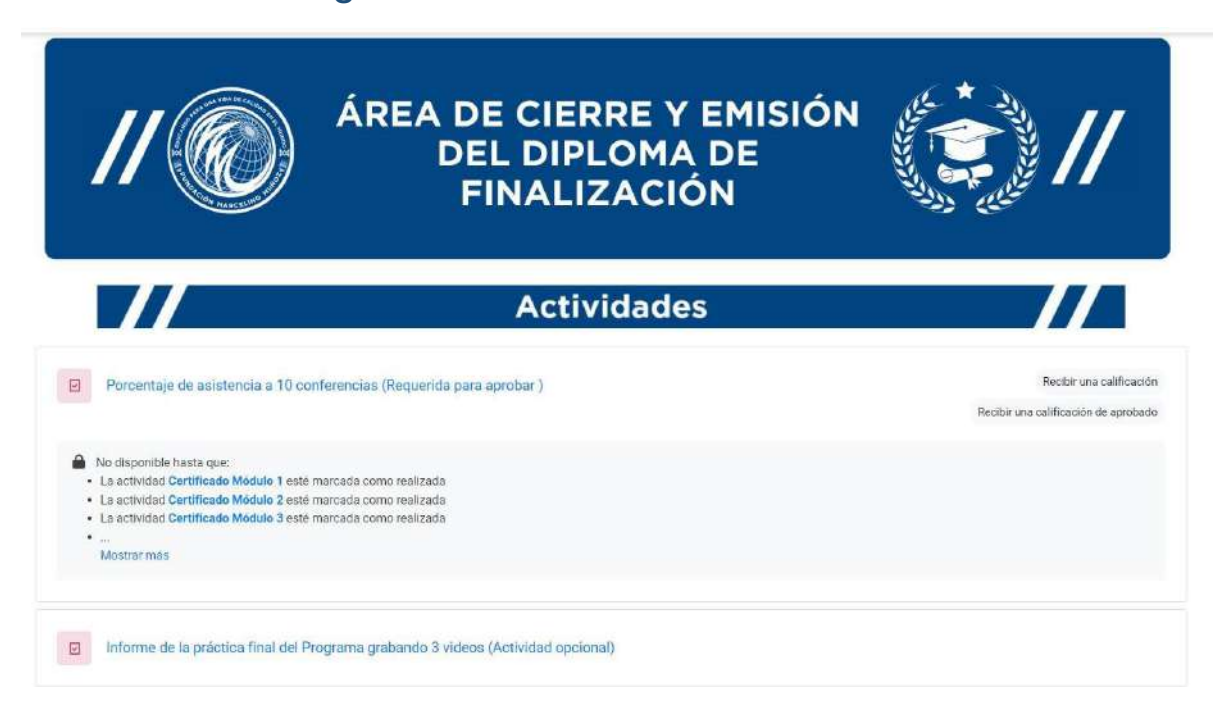

**Porcentaje de asistencia a 10 conferencias:** en este espacio se visualiza la tarea para reportar el cumplimiento del porcentaje de asistencia de participación a las conferencias y una actividad opcional, el Informe de la Práctica final grabando 3 videos. Por último, tenemos la descarga del diploma final que ofrece 2 opciones según te convenga.

Como Programa y como Diplomado

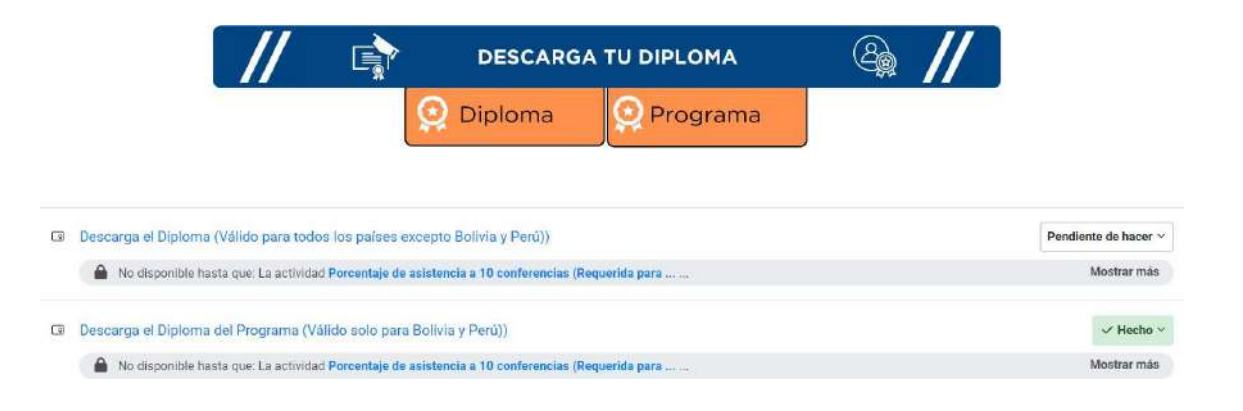

Al terminar de trabajar en el aula, el participante debe dar clic en salir como se puede ver en la siguiente imagen

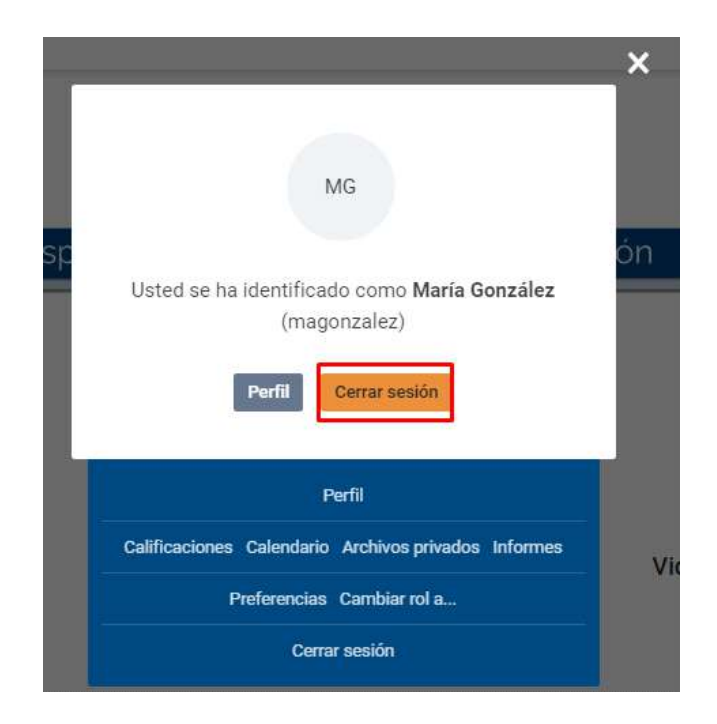

#### **Observaciones y recomendaciones finales**

- Cada participante debe organizar su actividad en un Cronograma personal, atendiendo que el ingreso en el aula virtual no tiene horario de ingreso, funciona los 7 días de la semana y las 24 horas.
- Las consultas realizadas en el aula virtual, deberán ser respondidas por el tutor, dependiendo del caso, en lo posible durante las 24 horas en el aula, en caso que NO, se podrá utilizar la Comunidad del WhatsApp y Telegram.
- Evitar el envío de mensajes privados a los Tutores (por WhatsApp o aula virtual), pues sus consultas pueden servir a otros para aclarar sus dudas también.